## 第14回かんとうみんてつスタンプラリー

Wチャンス賞

## 賞品:Amazonギフト券3,000円相当を20名さまに!!

期間中に「furari」アプリ内の「かんとうみんてつスタンプラリー」の 画面から、シェア機能を利用してSNSサービス「X(旧twitter)」に 所定条件を満たしてポストした方の中から抽選でプレゼント。

- 条件1:ご自身のXアカウントで、「関東鉄道協会【公式】」@kanto\_mintatsuを フォローしていることが前提
- 条件2:「furari」でスタンプラリー参加中に「対象駅」画面をシェアボタン で Xアカウントからポスト
- 条件3:ポストする際、下記のハッシュタグとメンションを本文に入力すること #かんとうみんてつスタンプラリー @kanto\_mintetsu
- 発送:応募者の中から抽選で20名さまにDMし、指定されたメールアドレス宛に Amazonギフトコードを発行します

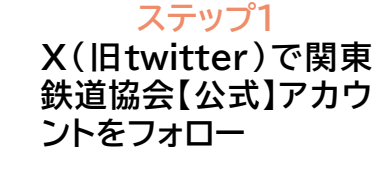

 $\mathbb{X}$ 

@kanto\_mintetsu

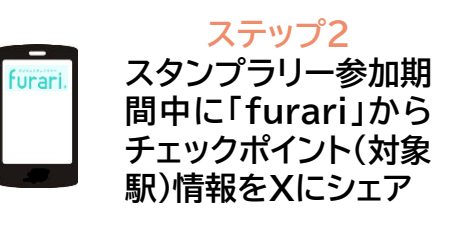

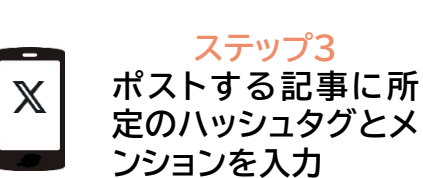

#かんとうみんてつスタ ンプラリー @kanto\_mintetsu

## 第14回かんとうみんてつスタンプラリー

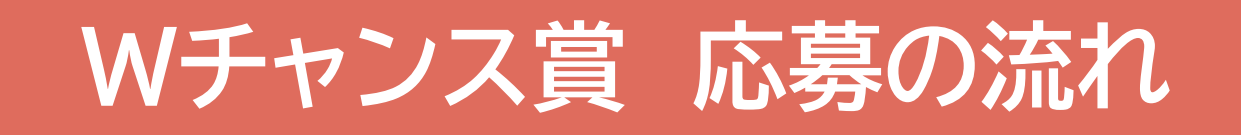

※画面はイメージ画像です

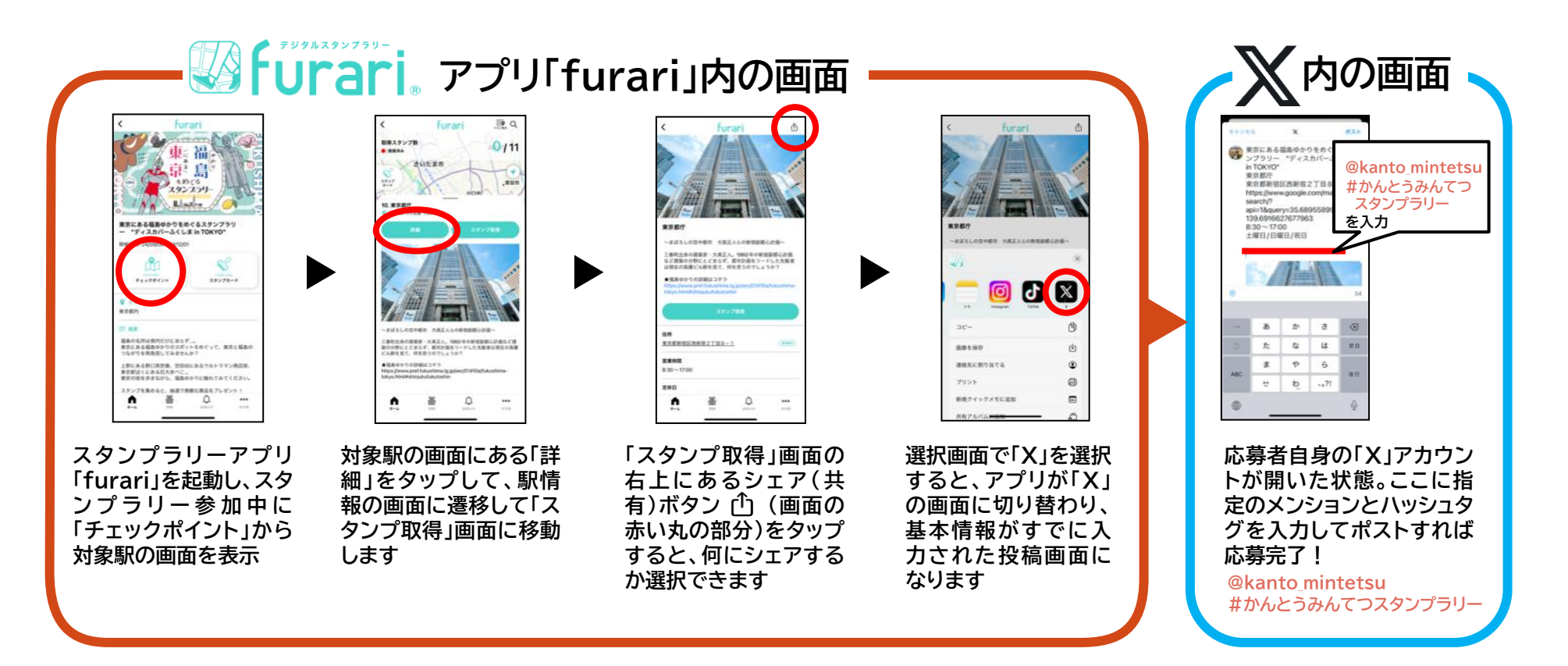